### Sisukord

| Pinigų gavimai                                                        | 3 |
|-----------------------------------------------------------------------|---|
| Naujo pinigų gavimo kūrimas                                           | 3 |
| Pinigų gavimo pavyzdys                                                | 3 |
| Banko išrašo importas                                                 | 4 |
| Išankstinių apmokėjimų pirkėjams analitinių sąskaitų likučių įvedimas | 4 |

# Pinigų gavimai

Pinigų gavimas - dokumentas, kuriuo įvedami gauti pinigai iš pirkėjo.

## Naujo pinigų gavimo kūrimas

Norėdami sukurti naują pinigų gavimą:

- 1. Eikite PAGRINDINIS MENIU  $\rightarrow$  PARDAVIMAI  $\rightarrow$  Dokumentai  $\rightarrow$  Pinigų gavimai.
- 2. Spauskite klaviatūroje F2 arba mygtuką "F2-naujas".
- 3. Būtina užpildyti šią informaciją:
  - Data operacijos data;
  - Apmokėjimo tipas bankas, per kurį buvo atliktos operacijos;
  - Eilutėse vedame sąskaitas, pagal kurias gavote pinigus iš klientų. Jei gavote mažiau nei sąskaitos suma, koreguokite sumą laukelyje "Banko suma";
  - Jei gautas išankstinis apmokėjimas, laukelį "Sąskaita" palikite tuščią ir išankstinio sumą įrašykite į laukelį "Banko suma".
- 4. Pinigų gavimo patvirtinimas:
  - Įsitikinę, jog viskas įvesta teisingai, spauskite mygtukus PATVIRTINTI ir IŠSAUGOTI.
  - Patvirtinus dokumentą, jo keisti nebegalima;
  - Patvirtinus dokumentą, atsiranda nuorodą į korespondenciją.

### Pinigų gavimo pavyzdys

Pateiktame pavyzdyje matosi pinigų gavimai pagal sąskaitas ir išankstiniai : \* 1 ir 2 eilutės – nurodytos dvi sąskaitos ir sumos - klientas apmokėjo pagal šias sąskaitas. \* 3 eilutė – nėra sąskaitos numerio, nurodytas tik klientas ir banko suma. Taip į Directo įvedamas kliento padarytas išankstinis apmokėjimas.

| Uždaryti                                                                                                    | Naujas Ko         | pijuoti A     | stnaujinti Naikinti Po | atvirtinti Iš: | saugoti Spa | ausdinti | El. paštas | F « »             | Būl   | klė: Rodyti      |                  |     |
|----------------------------------------------------------------------------------------------------|-------------------|---------------|------------------------|----------------|-------------|----------|------------|-------------------|-------|------------------|------------------|-----|
| Apmokėjimo t                                                                                                    | eris 1800003      | EUR Pas       | Data 21.11.2018        | Nuc            | oroda       |          |            | Gauta<br>Obiektas |       | 176.72           | 76.7<br>100.0    | 2   |
| Projektas         Vartotojas META         Darbo vieta KASA         Masinis įkėlimas         MOKĖJIMAS KORTELE           Daskutisi kata įšasusaisi META 20.14.20.14.19.04.20.7         Darbo vieta KASA         Masinis įkėlimas         MOKĖJIMAS KORTELE |                   |               |                        |                |             |          |            |                   |       |                  |                  |     |
| r uskumį kurų                                                                                                    | ISSUUGOJO.INIE II | - 22. TT.20 N | 5 10.07.27             |                |             |          |            |                   |       |                  |                  |     |
| Nr. Sąskaita                                                                                                    | Užsakymas         | Pirkėjas      | Pirkėjo pavadinimas    | Objektas       | Projektas   | Valiuta  | Kursas     | Banko suma B      | uda N | Nokestis Mokesči | io valiuta Vertė | Sąs |
| 1 1800027                                                                                                    |                   | 1010          | naaaujaaaas            |                |             | EUR      |            | 1 48.40           | 0.00  |                  |                  | EUF |
| 2 1700002                                                                                                    |                   | 1001          | company                |                |             | EUR      |            | 1 28.32           | 0.00  |                  |                  | EUF |
| 3                                                                                                    |                   | 1011          | uab įmonė              |                |             | EUR      |            | 1 100.00          | 0.00  |                  |                  |     |
|                                                                                                    |                   |               |                        |                |             |          |            |                   |       |                  |                  |     |
| 5                                                                                                    |                   |               |                        |                |             |          |            |                   |       |                  |                  |     |
| 6                                                                                                    |                   |               |                        |                |             |          |            |                   |       |                  |                  |     |

#### Banko išrašo importas

Atsidarykite naują pinigų gavimo dokumentą. Pasirinkite apmokėjimo tipą, kurio eksporto tipas - 18 (SEPA EST).

| Uždaryti Naujas                           | opijuoti Atnaujinti Naikinti Patvirtinti    | Išsaugoti Spausdinti El. pašta: | 🛙 🕖 F < >> Bûklê: Rodyti      |    |     |    |
|-------------------------------------------|---------------------------------------------|---------------------------------|-------------------------------|----|-----|----|
| IMPORTUOTI SEPA EST                       | d IEVA: Payment modes - Go                  | ogle Chrome                     |                               |    | - 0 | ×  |
| Apmokėjimo tipas BANKA                    | EUR Pasta                                   |                                 |                               |    |     | 04 |
| Projektas<br>Paskutinį kartą išsaugojo:Mt | Vartotoj<br>A 31.01.2019 · 🔇 Grįžti 🎦 Nauja | as 🖆 Kopijuoti 前 Nail           | kinti Išsaugoti Būklė: Rodyti |    |     | ^  |
| Nr. Sąskaita Užsakyma<br>1<br>2<br>3      | Pin <del>ij</del> as 271                    |                                 |                               |    |     | a  |
| 4<br>5                                    | KODAS                                       |                                 | BANKAS_EUR                    |    |     |    |
| 6                                         | PASTABA                                     |                                 | Bankas EUR                    |    |     |    |
| 9                                         | SĄSKAITA                                    |                                 | 271                           | >> |     |    |
| 11 12                                     | TIPAS                                       |                                 | (nepasirinktas) 🗸             |    |     |    |
| 13<br>14                                  | BANKO SĄSKAITA                              |                                 |                               |    |     |    |
| 15                                        | BANK ACCOUNT CU                             | RRENCY (SEPA XML OUTPUT)        |                               |    |     |    |
| 17 18 19                                  | BANK ACCOUNT FOR                            | R FEES (SEPA XML OUTPUT)        |                               |    |     |    |
| 20                                        | BANKAS                                      |                                 | ~                             |    |     |    |
|                                           | EKSPORTO TIPAS                              |                                 | 18 (SEPA EST) v               |    |     |    |
|                                           | EXPORT PAYMENTS                             | GROUPED                         | Taip 🗸                        |    |     |    |
|                                           | OBJEKTAS                                    |                                 |                               | >> |     |    |

Išsaugokite dokumentą. Atsiras naujas mygtukas – IMPORTUOTI SEPA EST. Pasirinkite failą, kurį išsieksportavote iš banko, pasirinkime parinkite - ISO XML EST. Paspaudus mygtuką IMPORT, gausite sistemos siūlymus, kaip susieti gautus pavedimus su sąskaitomis, esančiomis DIRECTO. Parinkus norimus variantus – sukuriamas PINIGŲ GAVIMAS.

| Uždarvti Nanias Kopijuoli            | Almaujinti Naikinti Patvirtinti Išsaugoti Spausdinti El. paštas 🖞 F << >> Büklė: Rodyti |   |
|--------------------------------------|-----------------------------------------------------------------------------------------|---|
| IMPORTUOTI SEPA EST                  | d IEVA: Importuoti gavimus - Google Chrome —                                            | × |
| Apmokėjimo tipas BANKAS_EUR          |                                                                                         |   |
| Projektas V                          |                                                                                         | - |
| Paskutinį kartą išsaugojo:META 30.01 | Importuoti gavimus (101) Choose File No file chosen                                     | 1 |
|                                      |                                                                                         |   |
| Nr. Sąskaita Užsakymas Pirkė         |                                                                                         |   |
| 1                                    |                                                                                         |   |
| 2                                    |                                                                                         |   |

#### Išankstinių apmokėjimų pirkėjams analitinių sąskaitų likučių įvedimas

Išankstinis apmokėjimas - visos sutartyje numatytos sumos arba jos dalies sumokėjimas prieš gaunant prekes ar paslaugas.

Pirmiausia reikia susikurti naują apmokėjimo tipą:

- Eikite: Nustatymai → Finansiniai nustatymai → Apmokėjimo tipai ir spauskite F2-Naujas.
- Pildomi laukai:
- 1. Kodas LIKUCIAI,
- 2. Pastaba Likučiams,
- 3. Sąskaita tarpinė sąskaitų išankstinių likučiams.

| Directo nustatyma         | All ~ Find setting                                                        | 2 |
|---------------------------|---------------------------------------------------------------------------|---|
| Pagrindiniai nustatymai > | Finansiniai nustatymai > Apmokėjimo tipai > LIKUCIAI                      |   |
| Bendri nustatymai >       | 🚱 Grjžti 🎦 Naujas 🖓 Kopijuoti 💼 Naikinti <b>Išsaugoti</b> Būklė: Pakeista |   |
| Finansiniai nustatymai 🗸  |                                                                           |   |
| Apmokėjimo tipai          | 993                                                                       |   |
| Balansas                  | KODAS LIKUCIAI                                                            |   |
| Bankai                    | PASTABA Likučiams                                                         |   |
| Biudžetai                 | SĄSKAITA 993 »                                                            |   |

Norėdami įvesti išankstinius apmokėjimus pirkėjams, eikite: PARDAVIMAI → Dokumentai → Pinigų gavimai.

Spauskite F2 arba mygtuką "F2-naujas".

Viršutinėje dokumento dalyje reikia užpildyti šiuos laukus:

- Numeris pasirinkite numeraciją LIKUCIAI;
- Apmokėjimo tipas LIKUCIAI;
- Data nurodoma likučių įvedimo data;
- Pastaba galite įrašyti pastabą, pavyzdžiui, Likučiai 2018-12-31.

Apatinėje dokumento dalyje reikia užpildyti šiuos laukus:

- Pirkėjas spustelėkite kairiuoju pelytės klavišu 2 kartus ir iš sąrašo pasirinkite pirkėją, kurį norite įvesti. Sąraše neradę norimo pirkėjo, sąrašą galite papildyti spausdami mygtuką "F2-Naujas". Taip į kiekvieną eilutę įvedame visų pirkėjų išankstinius apmokėjimus;
- Tekstas atsiras, kai pasirinksite pirkėją įvesti nieko nereikia;
- Banko suma įveskite atitinkamo pirkėjo išankstinių apmokėjimų likutį.

| U2daryti I        | iaujas Kop                                        | juoli Alnai | jinti Nakinti Patv    | rtinti Išsaugoli | Spausdin   | i EL palta | 10 F   | 44 30       | Bûklé: R | odyli          |                  |               |            |        |        |        | 2              |
|-------------------|---------------------------------------------------|-------------|-----------------------|------------------|------------|------------|--------|-------------|----------|----------------|------------------|---------------|------------|--------|--------|--------|----------------|
| <b>IMPORTUOTI</b> | EXP EST viet                                      |             |                       |                  |            |            |        |             |          |                |                  |               |            |        |        |        |                |
| Num               | ris 100001                                        | Da          | ta 31.12.2019         | Nuorod           | 3          |            |        | Gauta       | 850.     | 10             | 0.00             |               |            |        |        |        |                |
| Apmokėjimo tij    | Nas LIKUCIAI                                      | Pastat      | a Likučiai 2018-12-31 |                  |            |            |        | Objektas    |          |                | 850.00           |               |            |        |        |        |                |
| Projek            | tas                                               | Vartotoja   | IS META               | Darbo viet       | 82.135.174 | .44        | Masin  | is įkėlimas |          | MOREJIMA       | S KORTELE        |               |            |        |        |        |                |
| Paskutinį kartą i | uskutinį kartą išsaugojo META 25.03.2019 15.06.46 |             |                       |                  |            |            |        |             |          |                |                  |               |            |        |        |        |                |
| Nr. Saskaita      | Užsakymas                                         | Pirkėjas    | Pirkėjo pavadinimas   | Objektas         | Projektas  | Valiuta    | Kursas | Banko suma  | Bauda Me | kestis Mokesči | io valiuta Verté | Sask, valiuta | Sask, suma | Gauta  | Deta B | viso   | Išankstinio SN |
| 1                 |                                                   | 1010        | Pirkėjas 1            |                  |            | EUR        | 1      | 150.00      | 0.00     |                |                  |               | 0.00       | 150.00 |        | 150    |                |
| 2                 |                                                   | 1020        | Pirkéjas2             |                  |            | EUR        | 1      | 300.00      | 0.00     |                |                  |               | 0.00       | 0.00   |        | 300.00 |                |
| 3                 |                                                   | 1040        | Pirkejas3             |                  |            | EUR        | 1      | 400.00      | 0.00     |                |                  |               | 0.00       | 0.00   |        | 400.00 |                |
| 4                 |                                                   |             |                       |                  |            |            |        |             |          |                |                  |               |            |        |        |        |                |
| 4                 |                                                   | 1040        | Pirkejas3             |                  |            | EUR        |        | 400.00      | 0.00     |                |                  |               | 0.00       | 0.00   |        | 400.00 |                |

Įvedus visus pirkėjų išankstinius apmokėjimus, dokumentą išsaugokite spausdami mygtuką IŠSAUGOTI. Įsitikinę, kad dokumentas užpildytas teisingai, jį reikia patvirtinti, spaudžiant mygtuką PATVIRTINTI ir tada iš karto mygtuką IŠSAUGOTI. Kadangi sintetikos ir analitikos likučiai vedami atskirai, dokumento korespondenciją reikia ištrinti.

From: https://wiki.directo.ee/ - **Directo Help** 

Permanent link: https://wiki.directo.ee/lt/mr\_laekumine?rev=1553519953

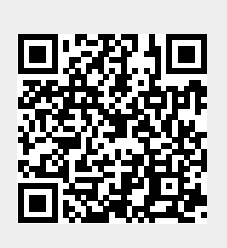

Last update: 2019/03/25 15:19